## New in the GET Faculty Center: Student photos now appear on your Class Rosters (8/17/17)

The Faculty Center tab displays your teaching schedule.

1. Select the class roster you would like to view by clicking on the **class roster** icon **a** to the left of the class. The system will display the Class Roster.

| NOTE: If the   | ere is no en                      | rollment in the cla                 | <mark>ass, the</mark> | e class roste  | <mark>er icon 🏦 wi</mark> | <mark>ll not displa</mark> | ay.                          |
|----------------|-----------------------------------|-------------------------------------|-----------------------|----------------|---------------------------|----------------------------|------------------------------|
| Faculty Center |                                   |                                     |                       |                |                           |                            |                              |
| My Schedule    |                                   |                                     |                       |                |                           |                            |                              |
| Fall Semest    | er 2017   Cal                     | State University, L.                | A. ch                 | ange term      | My Exam S                 | Schedule                   |                              |
| Select display | y option:                         | Show All Classes                    | 0                     | Show Enrolled  | Classes Only              |                            |                              |
| ni Class Ro    | oster 🖼 Gra                       | de Roster 🔏 Gradebo                 | ook 🗹                 | Assignments    | Learning Mar              | nagement 🔐                 | Class Permissions            |
| My Teachin     | ng Schedule >                     | • Fall Semester 2017                | > Cal St              | ate University | /, L.A.                   |                            |                              |
|                |                                   |                                     |                       |                | View All   🔄              | First                      | ▲ 1-5 of 5 🕨 Last            |
|                | Class                             | Class Title                         | Enrolled              | Days & Times   |                           | Room                       | Class Dates                  |
| <b>å 🕅 🔽</b>   | <u>CHEM</u><br>1100-16<br>(95059) | GENERAL CHEMISTRY<br>I (Laboratory) | 24                    | TuTh 6:00PM -  | 8:30PM                    | ASCL 156                   | Aug 21, 2017-<br>Dec 9, 2017 |
| 🏦 🐺 🔽          | <u>CHEM</u><br>2200-13<br>(95227) | ORGANIC CHEMISTRY<br>I (Lecture)    | 47                    | MoWe 4:30PM    | - 5:45PM                  | BIOS 334                   | Aug 21, 2017-<br>Dec 9, 2017 |

2. If you wish to view a student's ID card photo, click on the photo icon to the left of the student's ID number or click on the "Include photos in list" radio button to scan through the photos for the entire class.

| F | Fall Semester 2017   Regular Academic Session   Cal State University, L.A.   Undergraduate |                               |                                |                                  |                                |        |                                           |                   |            |          |
|---|--------------------------------------------------------------------------------------------|-------------------------------|--------------------------------|----------------------------------|--------------------------------|--------|-------------------------------------------|-------------------|------------|----------|
| • | ~                                                                                          | СНЕМ                          | 1100                           | - 16 (950                        | 59) change cla                 | ass    |                                           |                   |            |          |
|   |                                                                                            | GENER.                        | AL CHE                         | MISTRY I (LA                     | AB)                            |        |                                           |                   |            |          |
|   |                                                                                            | Days a                        | and Tim                        | es                               | Room                           |        | Instructor Dates                          |                   |            |          |
|   |                                                                                            | TuTh 6                        | 5:00PM                         | -8:30PM                          | ASCL 156                       |        | 08/21/2017<br>12/09/2017                  |                   |            |          |
| × | Eni                                                                                        | rollmen<br>ollmen<br>ect disp | nt Stati<br>t Capac<br>play op | us Enrolled<br>ity 24<br>tion: O | v Enrolled 24 Link to Photos ( | ) Incl | ude photos in list                        |                   |            |          |
|   |                                                                                            | Notify                        | Photo                          | ID                               | Name                           | Units  | Program - Plan - Subplan                  | Academic<br>Level | Add Dt     | Grade Dt |
|   | 1                                                                                          |                               | <u>8</u> 9                     |                                  | -                              | 0.00   | UGRD Degree Programs -<br>Biochemistry-BS | Sophomore         | 05/03/2017 |          |
|   | 2                                                                                          |                               | <u>8</u> 9                     |                                  |                                | 0.00   | UGRD Degree Programs -<br>Biology-BS      | Senior            | 04/18/2017 |          |
|   | з                                                                                          |                               | <u>e</u> q                     |                                  |                                | 0.00   | UGRD Degree Programs -<br>Microbiology BS | Sophomore         | 04/21/2017 |          |
|   | 4                                                                                          |                               | <u></u>                        |                                  |                                | 0.00   | UGRD Degree Programs -<br>Biochemistry-BS | Freshman          | 04/24/2017 |          |
|   | 5                                                                                          |                               | <u>8</u> 9                     |                                  |                                | 0.00   | UGRD Degree Programs -<br>Chemistry-BS    | Freshman          | 04/24/2017 |          |

## To print a complete Class Roster with photos:

- 1. Select the Include Photos in list option.
- 2. Select View All. A full roster with photos will display.

| Class Roster                                     |                     |                                        |                                      |  |  |
|--------------------------------------------------|---------------------|----------------------------------------|--------------------------------------|--|--|
|                                                  |                     |                                        |                                      |  |  |
|                                                  |                     |                                        |                                      |  |  |
| Fall Semester 2017   Re                          | gular Academic Sess | ion   Cal State University, L.A        | .   Undergraduate                    |  |  |
| ▼ <u>CHEM 1100 - 16</u>                          | <u>(95059)</u>      |                                        |                                      |  |  |
| GENERAL CHEMISTRY                                | I (LAB)             |                                        |                                      |  |  |
| Days and Times                                   | Room                | Instructor                             | Dates                                |  |  |
| TuTh 6:00PM-8:30P                                | M ASCL 156          | 4541 - 2010                            | 08/21/2017 -<br>12/09/2017           |  |  |
| Enrollment Capacity 24<br>Select display option: | Enrolled            | 24 Include photos in list              |                                      |  |  |
|                                                  |                     | Fin                                    | d   View All 🛛 First 🚺 1 of 24 🕨 Las |  |  |
|                                                  | Notify              |                                        | X                                    |  |  |
|                                                  | ID                  | 0.0980992                              |                                      |  |  |
|                                                  | Name                | 100 CC 02000                           |                                      |  |  |
|                                                  | Grade Basis         |                                        |                                      |  |  |
| 1.00                                             | Units Taken         |                                        |                                      |  |  |
|                                                  | Program & Plan      | UGRD Degree Programs - Biochemistry-BS |                                      |  |  |
|                                                  | Level               | Sophomore                              |                                      |  |  |
|                                                  | Status              | Enrolled                               | Status Note                          |  |  |

3. To print the full roster with photos, right click anywhere in the area to the right of the list as shown here:

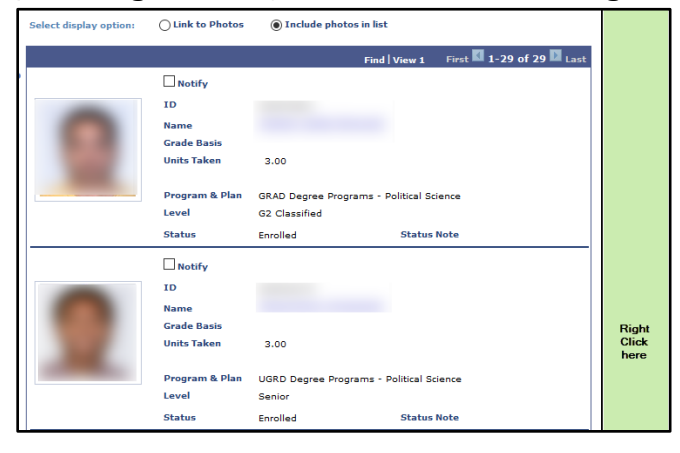

4. Then choose This Frame, then Print Frame...

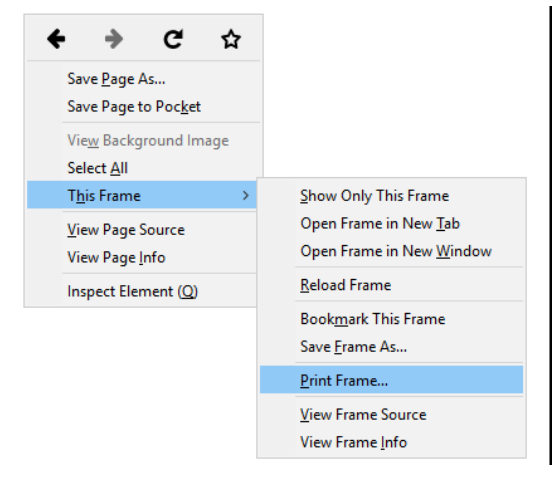